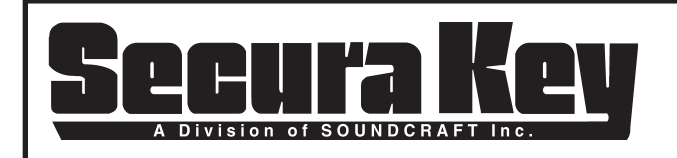

#### **General**

As PC security concerns increase, Windows<sup>®</sup> and third-party anti-virus programs restrict software programs such as SK-NET<sup>™</sup> from sending or accepting data through various software "ports" used for accessing the internet using HTTP, HTTPS and TCP protocols. Even if SK-NET<sup>™</sup> is not using a LAN or WAN connection to communicate with its system control panels, these security restrictions will keep SK-NET<sup>™</sup> from running, and a "**Not Responding" message** will appear at the top of the screen. This bulletin explains how to allow SK-NET<sup>™</sup> to access the software ports that are required for the software to operate correctly, when used with Windows<sup>®</sup> 7, Vista, or XP.

If you follow these procedures, including reconfiguring your anti-virus software, and the problem continues, you should have your computer checked by a qualified technician.

## For All Operating Systems (Windows<sup>®</sup> 7, Vista, or XP)

If SK-NET<sup>™</sup> is not responding when using Windows 7, Windows<sup>®</sup> Vista, or Windows XP, you must first edit the ADS.INI file. In Windows Explorer under C:/Secura Key/SK-NET 4.00:

- 1. Double click on the **ADS.INI** file (this will open the ADS.INI file in Notepad).
- 2. Insert a line, if necessary, and type USE\_TCP\_IP=1 just below [SETTINGS]. (See example below.) Then close and save the changes.

| ADS.INI - Notepad                                                                         |                                          |
|-------------------------------------------------------------------------------------------|------------------------------------------|
| File Edit Format View Hel                                                                 | )                                        |
| [SETTINGS]<br>ADS_SERVER_TYPE=2<br>USE_TCP_IP=1<br>[Databases]<br>SKNetServerDB=C:\Secura | Key\SK-NET 4.00\Database\SKNetData.add;D |

### For Windows<sup>®</sup> 7 Users

You must configure Windows<sup>®</sup> Firewall to allow SK-NET to access ports 8200, 443 and 80, even if the firewall is turned OFF, using the following procedure:

- 1. First, close SK-NET<sup>™</sup>, allowing 10-20 seconds for the program to close completely before proceeding.
- 2. Open the Windows Firewall by clicking the **Start** button, clicking **Control Panel**, and then clicking **Windows Firewall**.
- 3. Click Advanced Settings, and if you are prompted to allow changes, click on Yes, then click on Inbound Rules. In the righthand column, click on New Rules. Click the Port radio button, and then click Next.
- 4. Click radio buttons for TCP and Specific Local Ports, then in the field next to Specific Local Ports, type: 8200, 80, 443 and click Next.
- 5. Click the radio button labeled Allow the Connection and click Next.
- 6. On the following screen do not change the default settings and click Next. In the Name field, type SKNet then click Finish.
- 7. Click Outbound Rules, and then in the right-hand column click on New Rules. Click the Port radio button, and then click Next.
- 8. Click radio buttons for TCP and Specific Local Ports, then in the field next to Specific Local Ports, type 8200, 80, 443 and click Next.
- 9. Click the radio button labeled Allow the Connection and click Next.
- 10. On the following screen, do not change the default settings and click Next. In the Name field, type SKNet, then click Finish.

Note: If the above procedure did not solve the problem, you may have to reconfigure your antivirus software to allow SK NET™ to operate by creating an exception for SKNet.exe and the Database folder at C:\Secura Key\SK NET 4.00\SKNet.exe and C:\Secura Key\SK-NET4.00\Database. If your antivirus has a firewall then you need to add these Ports: 8200, 443, 80.

Continued

| DATE: | 7/15/10 |
|-------|---------|
| REV.: |         |
| AF#:  | 7450    |

SECURA KEY 20301 Nordhoff St. • Chatsworth, CA 91311 phone 818-882-0020 • fax 818-882-7052 Toll Free - 800-891-0020

| PAGE | 1 | OF _ | 2 |
|------|---|------|---|
|------|---|------|---|

# For Windows<sup>®</sup> Vista Users

You must configure Windows<sup>®</sup> Firewall to allow SK-NET<sup>™</sup> to access ports 8200, 443 and 80, even if the firewall is turned OFF, using the following procedure:

- 1. First, close SK-NET<sup>™</sup>, allowing 10-20 seconds for the program to close completely before proceeding.
- 2. Open the Windows<sup>®</sup> Firewall by clicking the Start button, clicking Control Panel, clicking Security, and then clicking Windows<sup>®</sup> Firewall.
- 3. Click the radio button **Allow a program through Windows**<sup>®</sup> **Firewall**. (If you are prompted for an administrator password or permission to continue, type the password or provide permission to continue.)
- 4. Click the Add port... button.
- 5. In the Name field, type SKNet
- 6. In the Port number field, type 8200
- 7. For Protocol, click the TCP radio button, then click OK.
- 8. Repeat steps 3 7 to add ports: 443 and 80,
- 9. Click **OK** and exit the Control Panel.

Note: If the above procedure did not solve the problem, you may have to reconfigure your antivirus software to allow SK NET<sup>™</sup> to operate by creating an exception for SKNet.exe and the Database folder at C:\Secura Key\SK NET 4.00\SKNet.exe and C:\ Secura Key\SK-NET4.00\Database. If your antivirus has a firewall then you need to add these Ports: 8200, 443, 80.

### For Windows<sup>®</sup> XP Users

You must configure Windows<sup>®</sup> Firewall to allow SK-NET<sup>™</sup> to access ports 8200, 443 and 80, even if the firewall is turned OFF, using the following procedure:

- 1. First, close SK-NET™, allowing 10-20 seconds for the program to close completely before proceeding.
- 2. Open the Windows<sup>®</sup> Firewall by clicking the **Start** button, clicking **Control Panel**, clicking **Security Center**, and then clicking **Windows<sup>®</sup> Firewall**.
- 3. Click on the **Exceptions** tab.
- 4. Click Add port.
- 5. In the Name field, type SKNet
- 6. In the **Port number** field, type **8200**
- 7. Click the  $\ensuremath{\text{TCP}}$  radio button, then click  $\ensuremath{\text{OK}}.$
- 8. Repeat steps 3 7 to add ports 443 and 80
- 9. Click OK and exit the Control Panel.

Note: If the above procedure did not solve the problem, you may have to reconfigure your antivirus software to allow SK NET<sup>™</sup> to operate by creating an exception for SKNet.exe and the Database folder at C:\Secura Key\SK NET 4.00\SKNet.exe and C:\ Secura Key\SK-NET4.00\Database. If your antivirus has a firewall then you need to add these Ports: 8200, 443, 80.

SECURA KEY 20301 Nordhoff St. • Chatsworth, CA 91311 phone 818-882-0020 • fax 818-882-7052 Toll Free - 800-891-0020

| PAGE | 2 | OF | 2 |
|------|---|----|---|
|      |   |    |   |